## ขั้นตอนการสมัครประชุมวิชาการ ออนไลน์

ไปที่ <u>www.stin.ac.th</u> เลือกการประชุมวิชาการนานาชาติ <mark>กด"สมัคร Online"</mark> <u>ขั้นตอนลงทะเบียนผู้ใช้งานใหม่</u>

| สมัครลงทะเบียน | เลือก สมัครผู้ใช้งานใหม่                                 |
|----------------|----------------------------------------------------------|
|                | Login ชื่อผู้ใช้ <u>อีเมล์ของผู้สมัคร</u>                |
|                | ชื่อ-นามสกุล                                             |
|                | รหัสผ่าน <u>เลขประจำตัวประชาชนหรือเลขที่ง่ายต่อการจำ</u> |

## ขั้นตอนการสมัคร

- 1. Login ชื่อผู้ใช้ <u>ดีเมล์</u> Password รหัสผ่าน
- 2. กรอกข้อมูลการสมัครให้ครบถ้วน ทุกช่องที่มีเครื่องหมาย \*
- 3. กด ส่ง
- 4. ระบบจะตอบรับการสมัครไปที่อีเมล์ของผู้สมัคร

5. การชำระเงิน โดยสแกนผ่าน QR code ที่ใบชำระเงิน ในระบบการสมัคร หรือถ้าไม่สามารถสแกน QR code ในระบบได้ สามารถชำระผ่านแอปธนาคาร ที่บัญชี ธนาคารไทยพาณิชย์ จำกัด (มหาชน) เลขที่บัญชี 045-537325-2 ชื่อบัญชี"ศูนย์การศึกษาต่อเนื่อง สถาบันการพยาบาล" ส่งสลิปมาที่ ccne@stin.ac.th พร้อมแจ้งที่อยู่สำหรับส่งใบเสร็จให้ชัดเจน สอบถามข้อมูลเพิ่มเติม โทร 02 2564093-8 ต่อ 2137-8 มือถือ 089 6755089